## STEPS TO COMPLETE WEB DESIGN!

## 1. Resubmit 6.04 & 8.03

| Click on the GRADEBOOK tab                                                                | Lessant<br>Course<br>Course<br>Course where Course<br>Constant<br>Course Announcement<br>Course Announcement<br>Course Announcem |                                         |                  |                 |                                                |          |
|-------------------------------------------------------------------------------------------|----------------------------------------------------------------------------------------------------|-----------------------------------------|------------------|-----------------|------------------------------------------------|----------|
|                                                                                           | Customize<br>Logatr<br>Web 2.0 Tools<br>Upcoming Date<br>Web Design 1: We                                                                                                    | <i>ments</i><br>s:<br>b in a Week: - Th | anks to all of t | he students who | <u>.</u>                                       | J.<br>Už |
| Navigate down to the assignment you want to                                               | 6.03 Frames                                                                                                    | 50 / 50                                 | 50               | 50              | Mon Dec 13                                     |          |
| resubmit (6.04 & 8.03)                                                                    | 6.04 Materials<br>Segment: 2                                                                                                    | 1 / 100                                 | 100              | 1               | 2010<br>2010<br>Sun Dec 12<br>18:41:34<br>2010 |          |
|                                                                                           | 6.05a CSS<br>Segment: 2                                                                                                    | 50 / 50                                 | 50               | 50              | Mon Dec 13<br>08:46:28                         |          |
|                                                                                           | 6.05b Validation<br>Segment: 2                                                                                                    | 50 / 50                                 | 50               | 50              | Mon Dec 13<br>08:52:39<br>2010                 |          |
|                                                                                           | 6.06 Reflection<br>Segment: 2                                                                                                    | 50 / 50                                 | 50               | 50              | Mon Dec 13<br>08:59:22<br>2010                 |          |
|                                                                                           | 6.07 Information Discussion                                                                                                    | 50 / 50                                 | 50               | 50              | Tue Jan 18                                     | 1        |
| Type your URL in the Student Comments box, Click<br>"Submit for Grading" and Press Submit | Optional File Upload Choose   Show all files I have uploaded (17 file(s))   Student comments   I. Type your URL here   Check   "Submit for Grading"   Image: Spell Check   Image: Spell Check   Image: Spell C                                                                                                    |                                         |                  |                 |                                                |          |

## 2. Complete Module 7

Read through Module 7. This Module uses Fireworks and you will need to edit images in your site as detailed in each lesson. The images must be .gif/.jpg/.png files (not Flash). After you edit your image, resubmit each lesson to raise your grade. **Once you complete Module 7, we will need to talk for the Module 7 Oral Exam.** 

## 3. Remaining Assignments:

Don't forget to complete and submit 8.01 and 8.02. In addition, feel free to resubmit any assignment in Modules 5-8 to raise your second semester grade.

I expect you to submit at least 2 assignments a week. I know you can do this! Please call me with any questions.

-Mrs. V